## การใช้งานฐานข้อมูลจัดการความรู้กฎหมาย ThaiLaw

## วิธีการสืบค้น

<u>1. เลือกเมนู</u>สืบค้นฐานข้อมูลจัดการความรู้กฎหมาย ThaiLaw

| Search the web                                                                                                    |                           |
|----------------------------------------------------------------------------------------------------|---------------------------|
| ThaiLawDatabase Search Engine <u>เป็วสู่วรบบบ คู่มีอการใช้งาน กระคาพสมบน บบครวม</u>                                                                                                    | Links                     |
| nnadadustepentaa<br>10. lanaansi maalaansi moodudeenee<br>10. lanaansi maalaansi moodudeenee<br>10. lanaansi maalaansi moodudee<br>10. lanaansi moodudee                                                               | เข้าสุ่มวบบ<br>ออกจากวะบบ |
| າມ ( ເຊຍອີກອີນຊານາດ ເປັນເຫັນຍີ<br>ເບິ່ງ ( ເຊຍອີກອີນຊານາດ ເບິ່ງ ( ເຊຍອີກອີນ<br>) ( ) ( ເຊຍອີກອີນຊານາດ ເຊຍອີກອານອານອງ<br>) ( ເຊຍອີກອີນຊານາດ ເຊຍອີກອານອີກອີກອານອີກອີກອີນຊານາດ ເຊຍອີກອອກອີກອີກອີກອີກອີກອີກອີກອີກອີກອີກອີກອ |                           |
| ④ Copyright by Advanced Logal Technology Lat.<br>vectorative attributing/gynonc com<br>dwaru和phere. 後、加 係、法、条                                                                                                    |                           |

คลิกเลือกที่ เข้าสู่ระบบ จะปรากฏหน้าจอ ดังภาพ

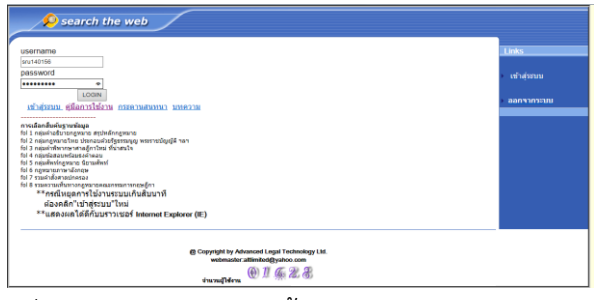

3. กรอกรหัสเพื่อใช้งานฐานข้อมูล ดังนี้

User Name : sru140156

Password : sru140156

จากนั้นคลิกที่ปุ่ม LOGIN จะเข้าสู่หน้าจอค้นหา

4. <u>พิมพ์คำ/วลีที่ต้องการสืบค้นลงในช่องว่าง และเลือกเขตข้อมูล จากนั้นคลิกปุ่ม Search</u>

| 🔎 search the web                                                                                                    |                                             |  |     |                      |
|----------------------------------------------------------------------------------------------------|---------------------------------------------|--|-----|----------------------|
| ศำนี้ดี<br>แสดง<br>กลุ่มร<br>เข้าสระบบ ค์มือการไร้อ่าน กระดาบสนบบบ                                                                                                    | ต้องการค้นหา<br>งหน้าละ<br>รายการ<br>มทความ |  | ua: | Links<br>เข้าสุ่รรบบ |
| ระบริสามพัญรายสินส์<br>11 สมุมร์ คริมาร์สามพัญราช สามพัญร์ หลา<br>24 สมุมร์ คริมาร์สามพัญราช สามพัญร์ หลา<br>24 สมุมร์สามพัญราช เป็นเป็นปี<br>24 รายน้ำสามพัญราชสมาร์สามพัญราช<br>24 รายน้ำสามพัญราชสมาร์สามพัญราช<br>24 รายน้ำสามพัญราชสมาร์สามพัญราช<br>24 รายน้ำสามพัญราชสมาร์สามพัญราช |                                             |  |     |                      |
| **ແຂວມເຄີເລລກມນາກາງເຮວະ Internet Explorer (E)<br>@ Copyright by Adracool Logal Technology LM.<br>ອະດາລະຖືອ້າກ<br>ຢາກລະຖືອ້າກ                                                                                                    |                                             |  |     |                      |